# **คู่มือการใช้โปรแกรม** "EasyBuilder8000" สำหรับEasy View MT8000 Series

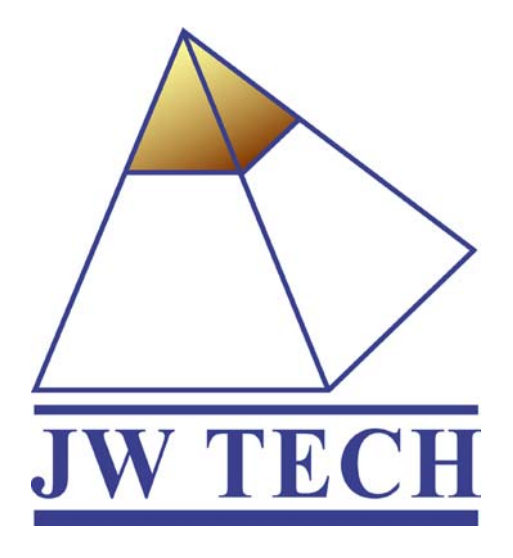

บริษัท เจดับบลิวเทค จำกัด

697 ซ.หมู่บ้านเสนาวิลล่า ถ.นวมินทร์ แขวงคลองงั่น เขตบางกะปี กรุงเทพฯ 10240 Tel.02-7337702(Auto) Fax.02-7337703 www.jwtech.co.th

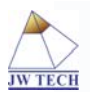

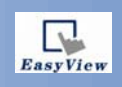

### สารบัญ

| Hardware Requirements           | 3  |
|---------------------------------|----|
| Install EasyBuilder8000         | 3  |
| Screen Editor Overview          | 5  |
| การใช้งาน Part Tools            | 15 |
| Window Setting/New Window       | 46 |
| Complie                         | 47 |
| Simulation                      | 47 |
| Upload/Download                 | 47 |
| Build Down Data for CF/USB Disk | 49 |
| THE END                         | 50 |

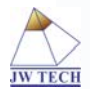

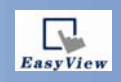

#### Hardware Requirements

CPU:Intel Pentium II or above Memory:64MB or above Hard Disk:2.5GB or above CD-ROM:4X or above Display:256Color SVGA with 800x600 resolutions Operating Systems:Window95/Window98/WindowNT/Window2000/WindowME/WindowXP

#### 1.Install EasyBuilder8000

การติดตั้ง EasyBuilder8000

การติดตั้งโปรแกรมนั้นทำได้โดยการเปิดไฟล์ SETUP.exe ดังรูป

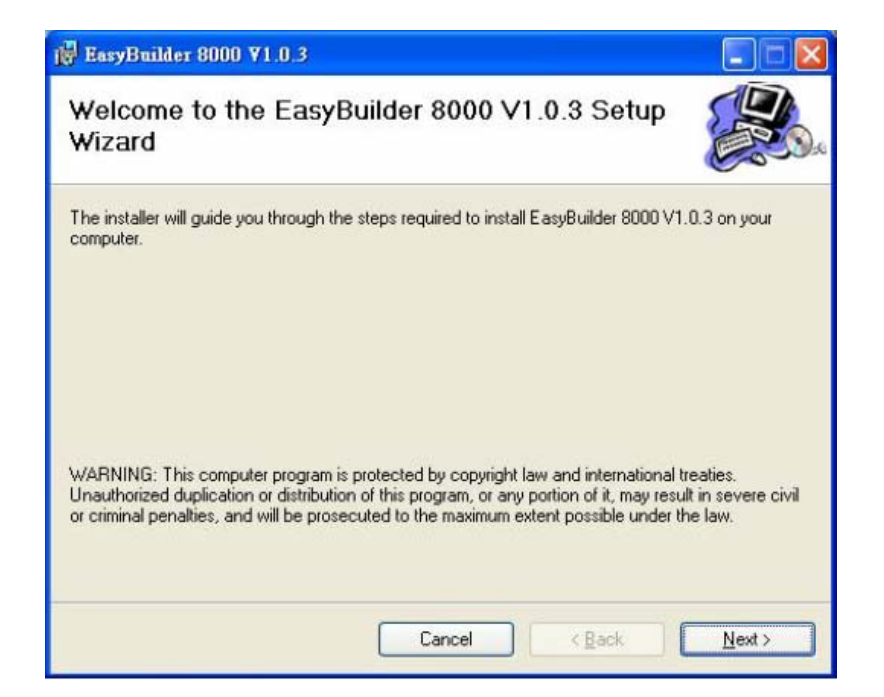

เลือกที่ Next เพื่อที่จะติดตั้งโปรแกรม

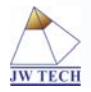

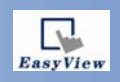

| elect installation rolder                                    |                                               |
|--------------------------------------------------------------|-----------------------------------------------|
| he installer will install EasyBuilder 8000 V1.0.3 to the     | e following folder.                           |
| o install in this folder, click "Next". To install to a diff | erent folder, enter it below or click "Browse |
|                                                              |                                               |
| Eolder:                                                      |                                               |
| C/FB8000\                                                    | Browse                                        |
| 10.11000001                                                  |                                               |
|                                                              | Disk Cost                                     |
| J. 220001                                                    | Disk Cost                                     |
| Install EasyBuilder 8000 V1.0.3 for yourself, or for a       | Disk Cost                                     |
| Install EasyBuilder 8000 V1.0.3 for yourself, or for a       | Disk Cost                                     |
| Install EasyBuilder 8000 V1.0.3 for yourself, or for a       | Disk Cost                                     |

จากนั้นก็เลือกไคร์ฟที่ต้องการจะติดตั้งและ Next

| id EasyBuilder 8000 ¥1.0.3                                                                                             |               |
|----------------------------------------------------------------------------------------------------|---------------|
| Confirm Installation                                                                                                   |               |
| The installer is ready to install EasyBuilder 8000 V1.0.3 on your computer.<br>Click "Next" to start the installation. |               |
| Cancel < Back                                                                                                    | <u>N</u> ext> |

จากนั้นก็เลือก Next เพื่อยืนยันการติดตั้งโปรแกรม

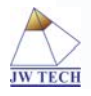

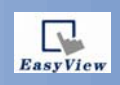

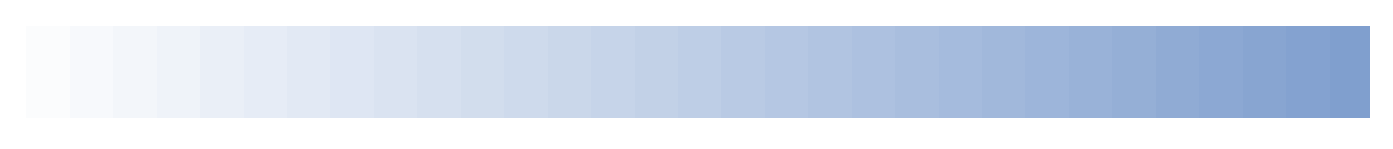

| i∰ EasyBuilder 8000 ¥1.0.3                  |         |
|---------------------------------------------|---------|
| Installing EasyBuilder 8000 V1.0.3          |         |
| EasyBuilder 8000 V1.0.3 is being installed. |         |
|                                             |         |
| Please wait                                 |         |
|                                             |         |
|                                             |         |
|                                             |         |
|                                             |         |
|                                             |         |
|                                             |         |
|                                             |         |
| Cancel                                      | k Next> |

และจะต้องรอจนกว่าการติดตั้งโปรแกรมจะเสร็จสมบูรณ์ แล้วก็ Close

#### 2.Screen Editor Overview

เริ่มต้นด้วยการเปิดโปรแกรม EasyBuilder8000 ขึ้นมา คลิกที่ EasyBuilder

| 🂐 Project Manager  |                     |
|--------------------|---------------------|
| HMI IP, Password   |                     |
| Settings           | Reboot HMI          |
| HMI IP :           | <b>~</b>            |
| Editor             |                     |
| EasyBui            | lder 8000           |
| EasyCo             | onverter            |
| Recip              | e Editor            |
| Build Download Dat | a for CF/ USB Disk  |
| Transfer           |                     |
| Download           | Upload              |
| Simulation         |                     |
| On-line Simulation | Off-line Simulation |
|                    |                     |
|                    |                     |
|                    |                     |
|                    | Exit                |

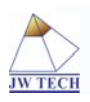

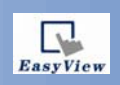

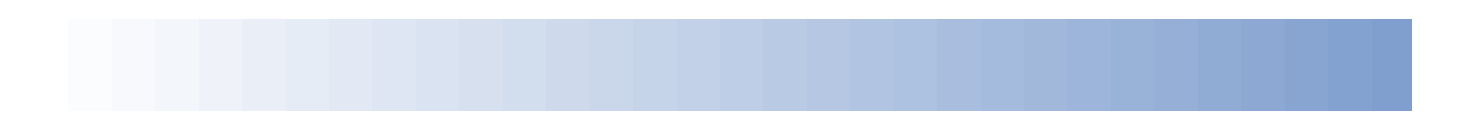

และเลือก New ซึ่งก็จะมีหน้าต่างขึ้นมาเพื่อให้เราเลือกรุ่นของทัชสกรีน

| EasyBuilder(Copyright c 2006 Weintek Lab. , Inc.)         | K |
|-----------------------------------------------------------|---|
| Welcome to EasyBuilder 8000.<br>Please select your model. |   |
| Model : MT8080T/MT8104T (640 x 480)                       |   |
| OK Cancel                                                 | ] |

หลังจากที่เราเลือกที่ OK ไปแล้วนั้นก็จะมีหน้าของ Parameter Setting ขึ้นมาเพื่อให้เราได้ตั้งค่าต่างๆดังนี้

| System Pa   | rameter    | Settings  |                             |             |              |             | × |
|-------------|------------|-----------|-----------------------------|-------------|--------------|-------------|---|
| Device M    | odel Gen   | eral Secu | rity Font Extended Memory   | / Printer S | Server       |             |   |
| Device list | :          |           |                             |             |              |             |   |
| No.         | Name       | Location  | Device type                 | Interface   | I/F Protocol | Station no. | 1 |
| Local HMI   | Local HMI  | Local     | MT8080T/MT8104T (640 × 480) | Disable     | N/A          | N/A         | 1 |
|             |            |           |                             |             |              |             |   |
|             |            |           |                             |             |              |             |   |
|             |            |           |                             |             |              |             |   |
|             |            |           |                             |             |              |             |   |
|             |            |           |                             |             |              |             |   |
|             |            |           |                             |             |              |             |   |
|             |            |           |                             |             |              |             |   |
|             |            |           |                             |             |              |             |   |
|             |            |           |                             |             |              |             |   |
|             |            |           |                             |             |              |             |   |
|             |            |           |                             |             |              |             | . |
| Ne          | w          | De        | lete Settings               |             |              |             |   |
| Project des | cription : |           |                             |             |              |             |   |
|             |            |           |                             |             |              | ~           |   |
|             |            |           |                             |             |              |             |   |
|             |            |           |                             |             |              |             |   |
|             |            |           |                             |             |              |             |   |
|             |            |           |                             |             |              |             |   |
|             |            |           |                             |             |              |             |   |
|             |            |           |                             |             |              |             |   |
|             |            |           |                             |             |              | ~           |   |
| <           |            |           |                             |             |              | >           |   |
|             |            |           |                             | col .       |              | Hala        | 5 |
|             |            |           |                             |             |              | Пер         |   |

ในแถบของDeviceนี้ให้เราเลือกที่Newเพื่อการตั้งค่า Comunication หลังจากนั้นจะมีหน้าต่างขึ้นมาดังนี้

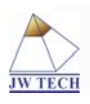

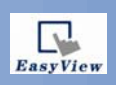

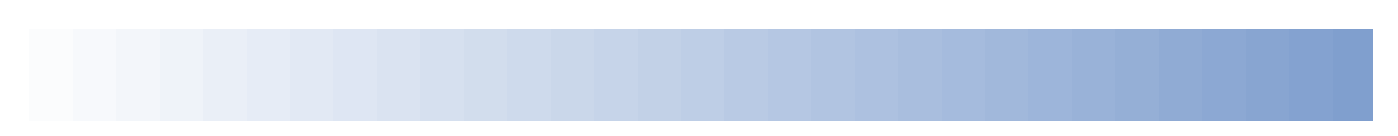

| Device Properties                                                            |
|------------------------------------------------------------------------------|
| Name : Device 1                                                              |
| O HMI ⊙ PLC                                                                  |
| Location : Local Settings                                                    |
| PLC type : MITSUBISHI FX0n/FX2                                               |
| V.1.00, MITSUBISHI_FX0N.so                                                   |
| PLC I/F : RS-485 4W  PLC default station no. : 0                             |
| COM : COM1 (9600,E,7,1) Settings                                             |
| Use broadcast command                                                        |
|                                                                              |
| Interval of block pack (words) : 5                                           |
| Max. read-command size (words) : 32 🛛 Max. write-command size (words) : 32 🔍 |
| OK Cancel                                                                    |

ในส่วนนี้จะเป็นส่วนของการตั้งก่าเพื่อการ Comunication จึงมีในส่วนของPLC type เพื่อที่จะเลือกPLCที่

### จะต่อด้วย

| System Parameter Setting | s 🛛 🛛                                     |
|--------------------------|-------------------------------------------|
| Device Model General Sec | urity Font Extended Memory Printer Server |
|                          |                                           |
| HMI model : MT80         | 80T/MT8104T (640 × 480)                   |
| HMI station no : 0       | ✓                                         |
| Port no. : 8000          | (used as MODBUS server's port no.)        |
| - Timer                  |                                           |
| Clock source : HMI       | RTC                                       |
|                          |                                           |
|                          |                                           |
|                          |                                           |
|                          |                                           |
|                          |                                           |
|                          |                                           |
| Type : None              | · · · · · · · · · · · · · · · · · · ·     |
|                          |                                           |
|                          |                                           |
|                          |                                           |
|                          |                                           |
|                          |                                           |
|                          |                                           |
|                          |                                           |
|                          |                                           |
|                          | OK Cancel Help                            |

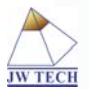

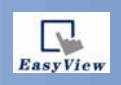

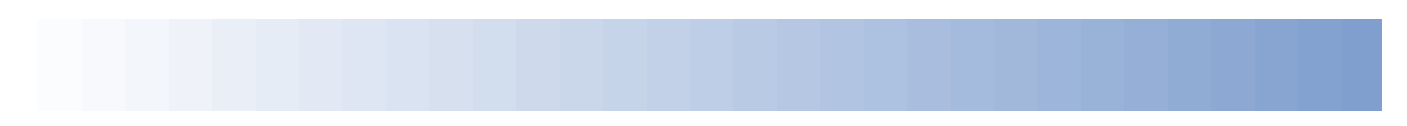

ในแถบของModelนี้ก็จะมีส่วนของ Timer และ Printer เพื่อให้เราได้เลือกใช้งาน และก็จะมีส่วนของHMI Model ให้เลือกรวมอยู่ด้วย

| /stem  | Parameter Se       | ttings                 |                          |        |             |        |            |          |      |
|--------|--------------------|------------------------|--------------------------|--------|-------------|--------|------------|----------|------|
| Device | Model Genera       | l Security             | Font                     | Extend | led Memory  | Prin   | ter Server |          |      |
| Fast   | selection button   |                        |                          |        |             |        |            |          |      |
|        | Attribute :        | Disable                |                          | ~      |             |        |            |          |      |
|        |                    |                        |                          |        |             |        |            |          |      |
| Scree  | en saver           |                        |                          |        |             |        |            |          |      |
|        | Back light saver : | None                   |                          | 🗸 mir  | nute(s)     |        |            |          |      |
|        |                    |                        |                          |        |             |        |            |          |      |
|        | Screen saver :     | None                   |                          | 🗸 mir  | nute(s)     |        |            |          |      |
|        |                    |                        |                          |        |             |        |            |          |      |
| Optic  | n                  |                        |                          |        |             |        |            |          |      |
| Star   | tup window no. :   | 10. WINDO              | W_010                    |        |             |        |            |          | ~    |
| Extra  | a. no. of events : | 0                      |                          | Co     | mmon windo  | w : [  | Above basi | e window | ~    |
| Kevh   | oard caret color : |                        |                          | •      | Object lavo | ue - D | Natura     |          | ~    |
|        |                    |                        |                          |        | 00,000,000  | L      | Vacare     |          |      |
|        |                    | Kw_Ae                  | nabled                   |        |             |        |            |          |      |
| Keyb   | oard               |                        |                          |        |             |        |            |          |      |
|        |                    | 50. Keypa<br>51. Keypa | di Integer<br>d2 Eloatio | r<br>1 |             |        |            | Add      |      |
|        |                    | 52. Keypa              | d Number                 | 9      |             |        |            | Delete   |      |
|        |                    | 55. ASCII              | small                    |        |             |        |            |          |      |
|        |                    |                        |                          |        |             |        |            |          |      |
|        |                    |                        |                          |        |             |        |            |          |      |
|        |                    |                        |                          |        |             |        |            |          |      |
|        |                    |                        |                          |        |             |        |            |          |      |
|        |                    |                        |                          |        |             |        |            |          |      |
|        |                    |                        | _                        |        |             |        |            |          |      |
|        |                    |                        |                          | ж      | Canc        | el     |            |          | Help |

ในแถบของGeneralนี้ก็จะมีอยู่4ส่วน เพื่อให้เราได้ตั้งก่าใช้งาน เช่นส่วนของ Fast selection button ตรง ส่วนนี้ เราจะใช้งานก็ต่อเมื่อ ต้องการสร้างปุ่มเพื่อเปลี่ยนหน้า ซึ่งข้อดีก็คือเราจะสร้างเพียงหน้าเดียว คือWindow 3 ในส่วนของScreen saver,OptionและKeybord ก็จะมีให้เราตั้งก่าได้ดังรูปข้างต้น

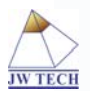

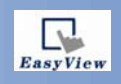

| evice Model General Secur       | ty Font Extended Memory | Printer Server |
|---------------------------------|-------------------------|----------------|
| * Select operatable classes for | each user               |                |
| User 1                          |                         |                |
|                                 |                         |                |
| User 2                          |                         |                |
|                                 |                         |                |
| User 3                          |                         |                |
|                                 |                         |                |
| Diser 4                         |                         |                |
|                                 |                         |                |
| Epable                          |                         |                |
|                                 |                         |                |
|                                 |                         |                |
| Liser 7                         |                         |                |
| Enable                          |                         |                |
| User 8                          |                         |                |
| Enable                          |                         |                |
| User 9                          |                         |                |
| Enable                          |                         |                |
| User 10                         |                         |                |
| Enable                          |                         |                |
| User 11                         |                         |                |
| Enable                          |                         |                |
| User 12                         |                         |                |
| Enable                          |                         |                |
|                                 |                         |                |

ในแถบของSecurityจะเป็นการตั้งค่าของรหัสผ่านซึ่งสามารถนำไปประยุกต์ใช้ในการตั้งค่าระดับผู้Operate หรือผู้ใช้งาน ของเครื่อง

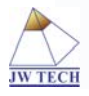

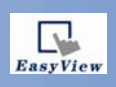

| Device | Model      | General      | Security | Font | Extended Memory | Printer Server |        |  |
|--------|------------|--------------|----------|------|-----------------|----------------|--------|--|
| Device | Moder      | deneral      | Decancy  | ]    | Extended Memory | Philes Derver  |        |  |
| Fonts  | s for no-a | ascii string | IS       |      |                 |                |        |  |
|        |            |              |          |      |                 | Add            | ]      |  |
|        |            |              |          |      |                 |                | -<br>- |  |
|        |            |              |          |      |                 | Delete         |        |  |
|        |            |              |          |      |                 |                |        |  |
|        |            |              |          |      |                 |                |        |  |
|        |            |              |          |      |                 |                |        |  |
|        |            |              |          |      |                 |                |        |  |
|        |            |              |          |      |                 |                |        |  |
|        |            |              |          |      |                 |                |        |  |
|        |            |              |          |      |                 |                |        |  |
|        |            |              |          |      |                 |                |        |  |
|        |            |              |          |      |                 |                |        |  |
|        |            |              |          |      |                 |                |        |  |
|        |            |              |          |      |                 |                |        |  |
|        |            |              |          |      |                 |                |        |  |
|        |            |              |          |      |                 |                |        |  |
|        |            |              |          |      |                 |                |        |  |
|        |            |              |          |      |                 |                |        |  |
|        |            |              |          |      |                 |                |        |  |
|        |            |              |          |      |                 |                |        |  |
|        |            |              |          |      |                 |                |        |  |
|        |            |              |          |      |                 |                |        |  |
|        |            |              |          |      |                 |                |        |  |
|        |            |              |          |      |                 |                |        |  |
|        |            |              |          |      |                 |                |        |  |
|        |            |              |          |      |                 |                |        |  |

ตรงส่วนนี้จะมีให้เราเลือกFontของตัวอักษรต่างๆ ถ้าหากต้องการเพิ่มFontก็ให้เลือกที่เพื่อเพิ่มตามที่ต้องการ

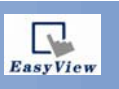

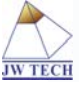

| evice Model        | General | Security Font | Extended Memory | Printer Server |         |
|--------------------|---------|---------------|-----------------|----------------|---------|
| File name :        | em0.emi |               | CF card         | 💽 USB 1        | O USB 2 |
| - EM1              |         |               |                 |                |         |
| File name :        | em1.emi |               | CF card         | 💽 USB 1        | O USB 2 |
| File name :        | em2.emi |               | ◯ CF card       | 💽 USB 1        | O USB 2 |
| EM3<br>File name : | em3.emi |               | CF card         | ⊙ USB 1        | O USB 2 |
| EM4<br>File name : | em4.emi |               | ◯ CF card       | 💽 USB 1        | O USB 2 |
| EM5<br>File name : | em5.emi |               | O CF card       | 💽 USB 1        | O USB 2 |
| EM6<br>File name : | em6.emi |               | CF card         | 💽 USB 1        | O USB 2 |
| EM7<br>File name : | em7.emi |               | O CF card       | 💽 USB 1        | O USB 2 |
| EM8<br>File name : | em8.emi |               | CF card         | 💽 USB 1        | O USB 2 |
| EM9<br>File name : | em9.emi |               | CF card         | ⊙ USB 1        | O USB 2 |
|                    |         |               |                 |                |         |
|                    |         |               |                 |                |         |

แถบของExtended Memory นี้จะเป็นการเลือกหน่วยความจำที่จะใช้งาน

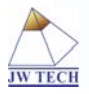

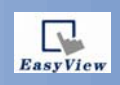

| System Parameter Settings                                         | × |
|-------------------------------------------------------------------|---|
| Device Model General Security Font Extended Memory Printer Server |   |
| Use MT Remote Printer Server                                      |   |
| Orientation :  Horizontal  Vertical                               |   |
| Printer size : 💿 Original size 💿 Fit to printer margins           |   |
| Margin : 0 > mm                                                   |   |
| Communication settions                                            |   |
|                                                                   |   |
| Port : 8005                                                       |   |
| User name : 111111                                                |   |
| password : 111111                                                 |   |
|                                                                   |   |
| OK Cancel Hel                                                     | • |

ในส่วนนี้จะเป็นการตั้งค่าของลักษณะในการใช้Printer Server

และเมื่อเราตั้งค่าต่างๆเสร็จเรียบร้อยแล้ว ให้เราเลือกOK เพื่อที่จะทำในขั้นตอนต่อไป

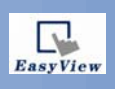

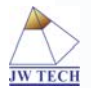

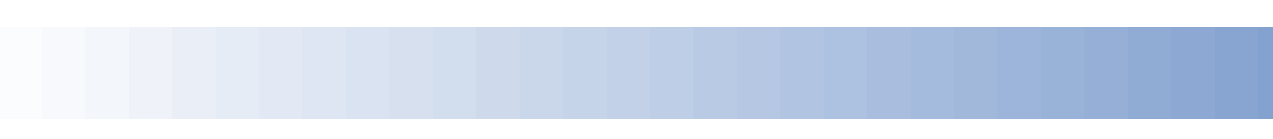

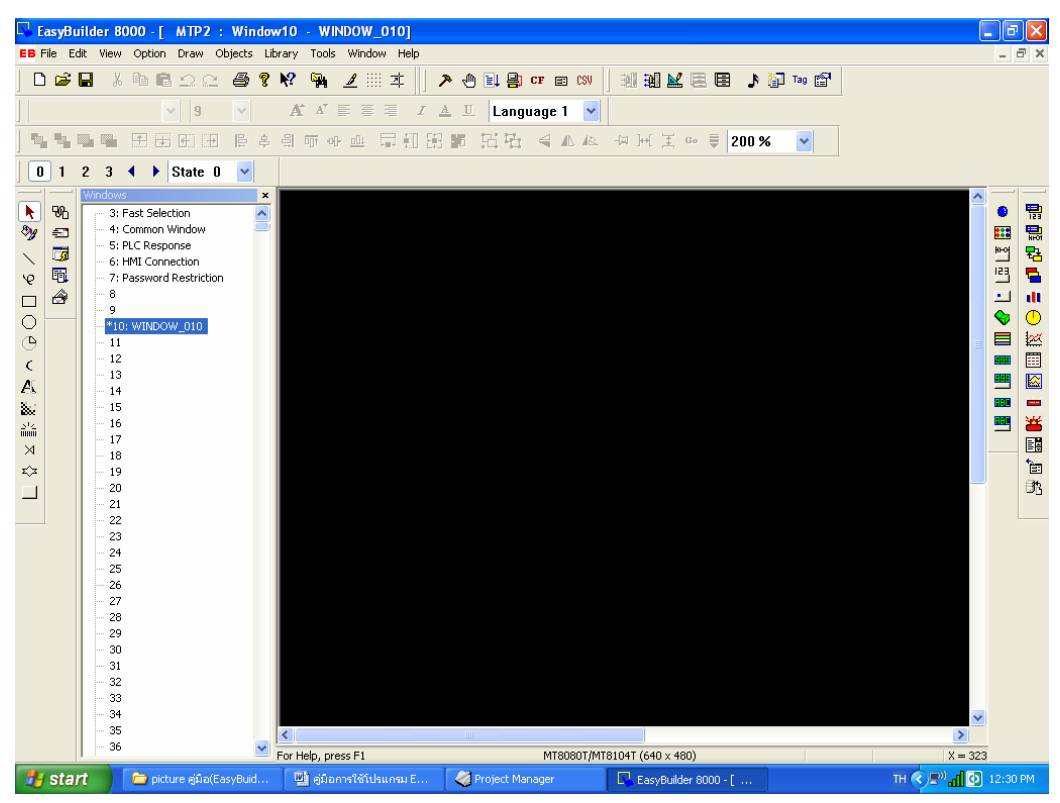

#### ซึ่งรายละเอียดต่างๆก็มีดังนี้

#### a.Title Bar

🛛 EasyBuilder 8000 - [ MTP1 : Window10 - WINDOW\_010]

ตรงส่วนนี้จะบอกรายละเอียดเกี่ยวกับชื่อของโปรเจกที่เรากำลังสร้างอยู่ และยังบอกหน้าวินโคว์รวมไปถึงชื่อ ของวินโคว์อีกด้วย

#### b.Menu Bar

EB File Edit View Option Draw Objects Library Tools Window Help เมนูบาร์นี้จะประกอบไปด้วยกลุ่มคำสั่งหลัก ซึ่งในแต่ละคำสั่งนั้นก็จะมีเมนูย่อยอีก

#### c.Tool Bar

แถบทูลบาร์นี้ เป็นกลุ่มไอคอนกำสั่งซึ่งจะมีเฉพาะกำสั่งที่ใช้งานกันบ่อยๆ เช่น New Open, Save และอื่นๆ

อีก

#### d.State Selector

0 1 2 3 ◀ ▶ State 0 🛩

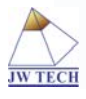

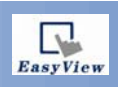

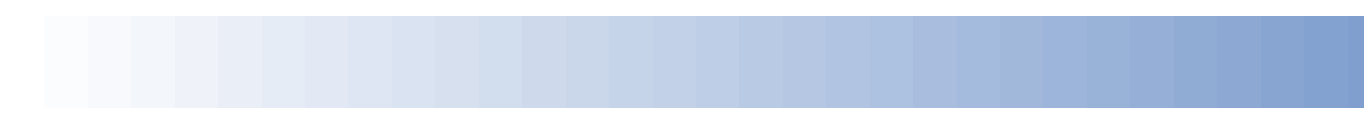

เราจะใช้คำสั่งนี้ก็ต่อเมื่อต้องการดูสภาวะการทำงานของโปรเจกที่เราสร้างขึ้น ซึ่งสามารถแสดงได้ถึง 32 สภาวะการทำงาน

#### e.Alignment

<u>┣ 홈 릐 ┉ 애 쁘</u>

กลุ่มกำสั่งนี้ใช้เพื่อจัควางรูป 2 รูปขึ้นไป ให้อยู่ในลักษณะต่างๆตามที่เราต้องการ

#### f.Make Same

#### 异虹盘

เป็นกลุ่มกำสั่งที่เพิ่มและลดขนาดของรูป2รูป เพื่อให้รูปทั้ง2รูปนั้นเท่ากัน ซึ่งจะมีทั้งทางด้านกว้าง ด้านยาว หรือทั้งสองด้าน

#### g.Position Adjust

เป็นกลุ่มกำสั่งที่ใช้กำหนดตำแหน่ง ของรูป เพื่อให้รูปอยู่ในตำแหน่งที่เราต้องการ

#### h.Group

면면

เป็นกลุ่มคำสั่งที่ใช้กำหนดรูปให้เป็นกลุ่มหรือแตกกลุ่ม

#### i.Layer Control

Գ, Գ, Ե, Ե

เป็นกลุ่มคำสั่งที่ใช้กำหนครูปว่าจะให้อยู่ด้านหน้าหรือด้านหลัง

#### j.Text Size and Position

A\* A\* 🔳 🗏 🗏 I 🔺 🗉

เป็นกลุ่มกำสั่งที่ใช้กำหนดขนาดและตำแหน่งของอักษรต่างๆ เพื่อให้มีขนาดและตำแหน่งตามที่เราต้องการ

#### k.Rotate Tools

#### 王 王 王 王

เป็นกลุ่มคำสั่งที่ใช้กำหนดการหมุน หรือกำหนดการกลับด้านของภาพ

#### l.Part Tools

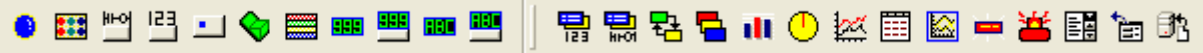

เป็นกลุ่มเครื่องมือสำหรับกำหนดการเคลื่อนไหว ปุ่มกด แสดงตัวเลข แสดงกราฟ รวมไปถึงข้อความแจ้งเตือน ต่างๆ ซึ่งกลุ่มเครื่องมือต่างๆเหล่านี้เราจะต้องกำหนด Addrees ด้วย

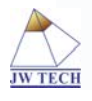

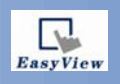

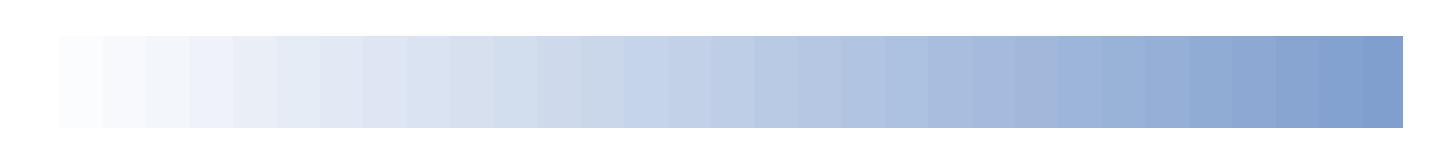

m.Window TreeBar

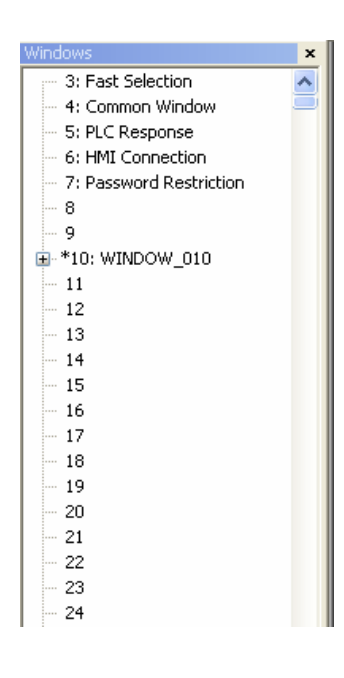

เป็นแถบสำหรับการสร้างวินโคว์

#### n.Drawing Tools

 🦻 🔨 🔍 🖓 🗆 🔿 🕑 🤇 🗛 😹 🚧 🗡 🖘 🛄 เป็นกลุ่มเครื่องมือสำหรับการสร้างรูปภาพ

#### 3.การใช้งาน Part Tools

#### 3.1 Bit Lamp

เราจะใช้งาน Bit Lampก็ต่อเมื่อต้องการแสดงสภาวะการทำงานเพียง2สภาวะเท่านั้นซึ่งก็คือ ON /OFF ส่วนการนำมาใช้งานนั้นก็สามารถทำได้ดังนี้

เลือกที่สัญลักษณ์ <sup>9</sup>ที่แถบของ Part Tools จากนั้นก็จะมีหน้าของNew Bit Lamp Opject ขึ้นมาเพื่อให้ เซตก่าต่างๆซึ่งในส่วนของGeneralนี้จะมีคอมโบบล็อกเพื่อให้เราเลือกใช้Addressและส่วนของBlinkingเพื่อให้เรา เลือกลักษณะการกระพริบของLamp

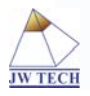

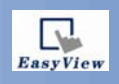

| New Bit Lamp Object    | ×    |
|------------------------|------|
| General Shape Label    |      |
| Description :          |      |
|                        |      |
| ⊂ Read address         |      |
| PLC name : Local HMI   | *    |
| Device type : LB       | ~    |
| Address : 0 System tag |      |
| Index register         |      |
|                        |      |
| Invert signal          |      |
|                        |      |
|                        |      |
|                        |      |
|                        |      |
|                        |      |
|                        |      |
|                        |      |
|                        |      |
| Blinking               |      |
| Made : Nana            |      |
| HOLE NOTE              |      |
|                        |      |
|                        |      |
|                        |      |
|                        |      |
| OK Cancel              | Help |

ส่วนต่อไปจะเป็นส่วนของShape ซึ่งตรงส่วนนี้จะเป็นการเลือกลักษณะของLampทำได้โดยการเลือกที่Use shape จากนั้นก็จะมี Shape library...ขึ้นมา ให้เราคลิกเข้าไป

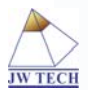

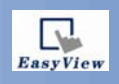

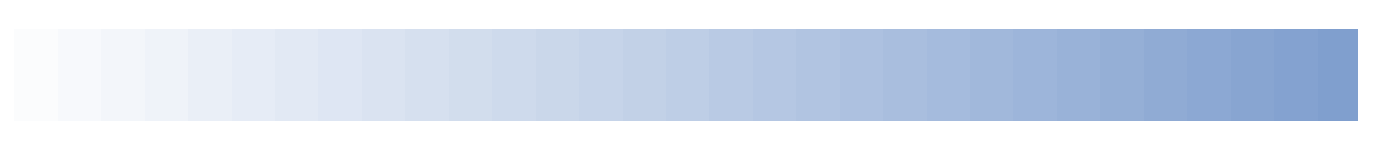

| New Bit Lamp Object         |
|-----------------------------|
| General Shape Label         |
| Shape Shape Library         |
| V Inner                     |
| Picture Picture Library     |
| Preview 0 1 2 3 4 State : 0 |
| Background :                |
|                             |
| OK Cancel Help              |

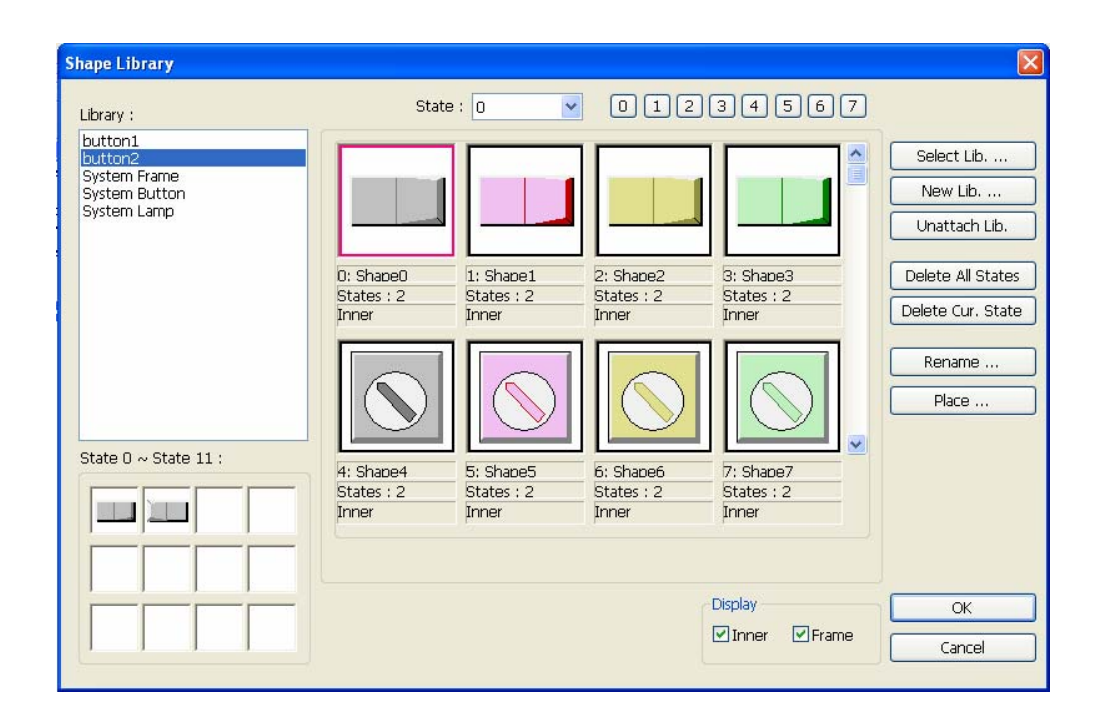

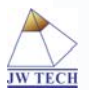

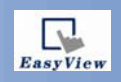

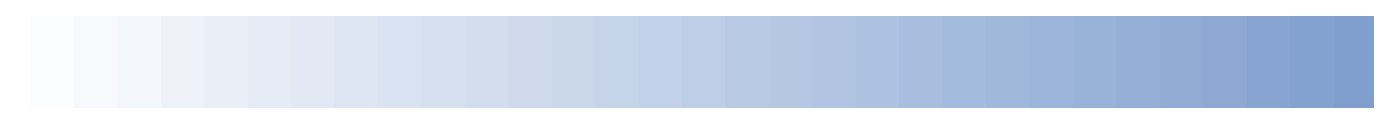

จากนั้นก็จะมีหน้าของ Shape library ขึ้นมาเพื่อให้เราเลือกลักษณะของ Lamp ซึ่งจะต้องเลือกที่คอมโบบล็อกและดู ว่า ลักษณะ Lamp ที่ต้องการเป็นแบบใด แต่ในที่นี้ขอใช้ในลักษณะดังรูป

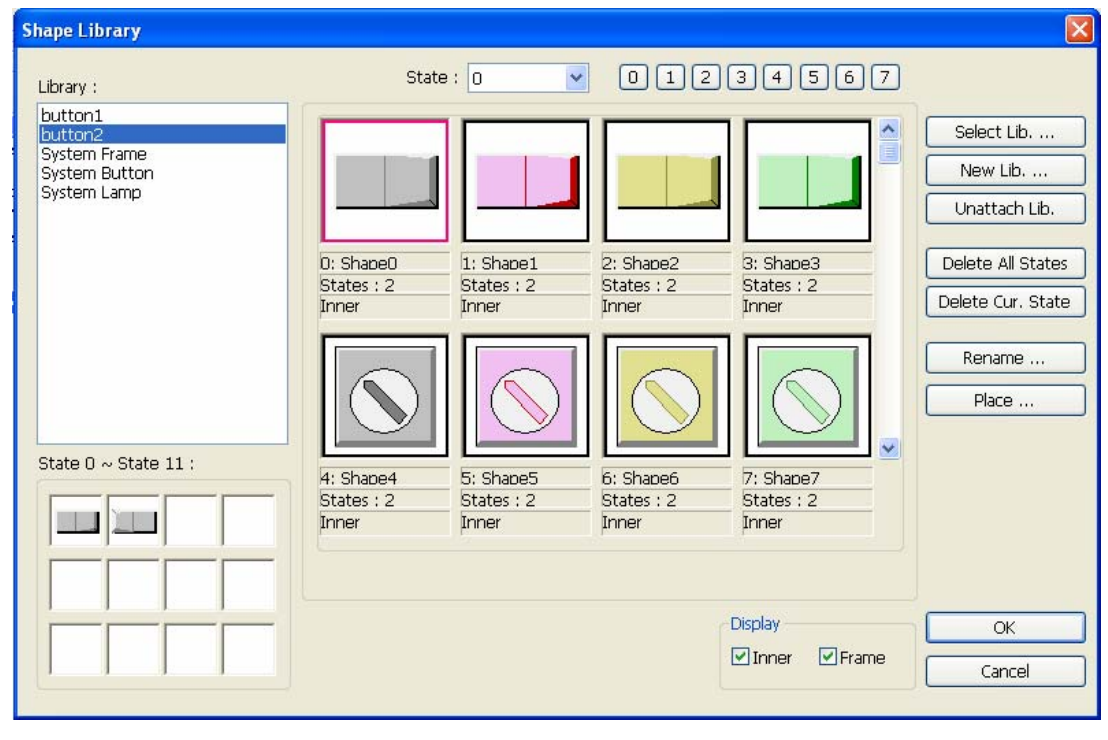

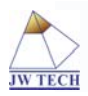

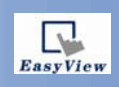

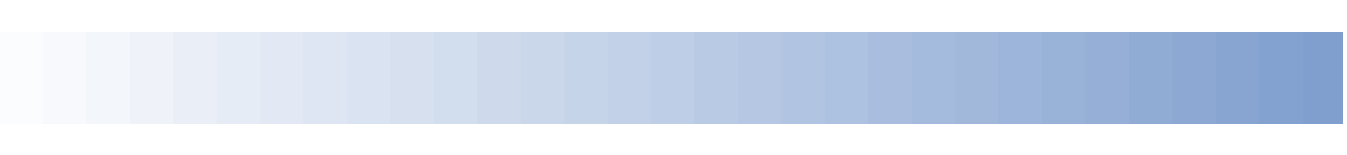

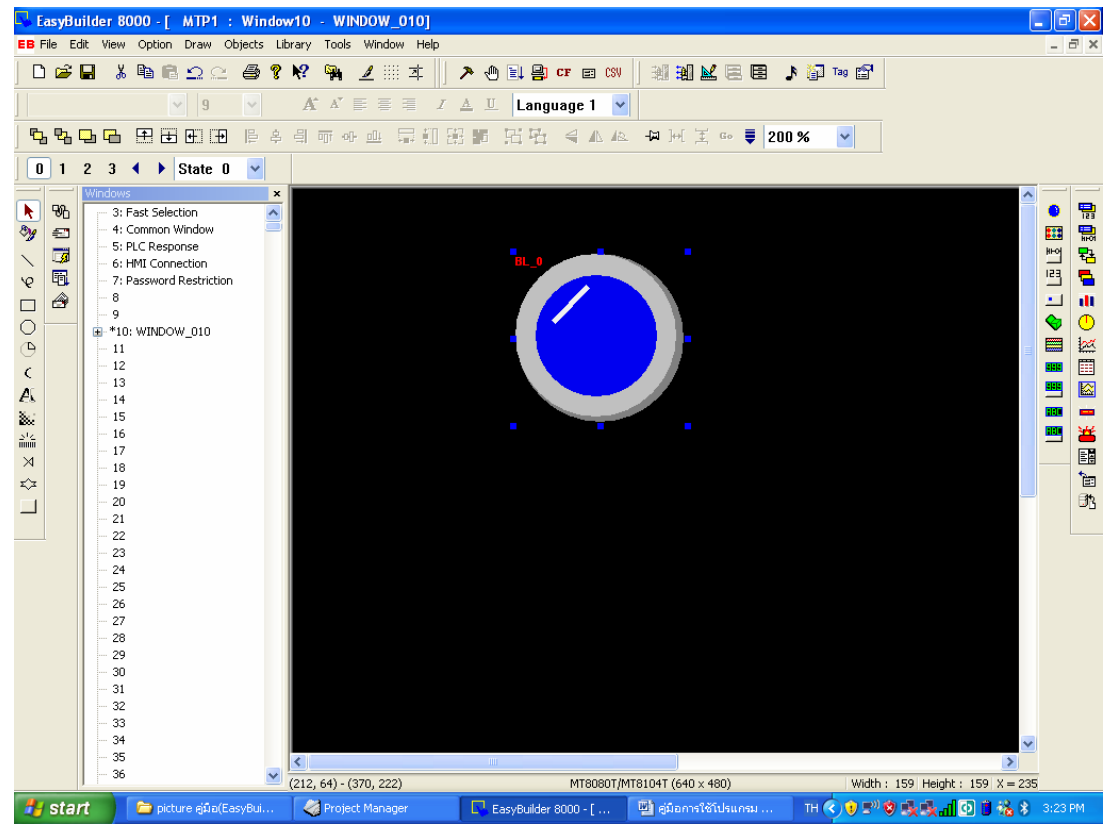

ส่วนต่อไปจะเป็นส่วนของ Label ซึ่งตรงส่วนนี้จะเป็นการกำหนดให้ Lamp โชว์ Label ต่างๆได้ซึ่งสามารถ โชว์ได้ 2 สภาวะคือONและ OFF

และถ้าหากต้องการเพิ่มรูปภาพจากภายนอกเข้ามากี่ทำได้โดยการเลือกที่Use Bitmapและคลิกเข้าไปที่ Bitmap Library

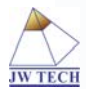

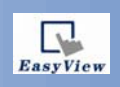

| General Shape  | Label Profile   |               |
|----------------|-----------------|---------------|
| Shape ———      | Shape Library   | Use shape     |
| Picture —      | Picture Library | ♥ Use picture |
| Preview<br>0 1 | 2 3 4 State : 0 |               |
|                |                 |               |

| Picture Library               |               |                   |                   | X           |
|-------------------------------|---------------|-------------------|-------------------|-------------|
| Library :                     |               | State : 🧕         | <b>•</b> • • •    | 12345       |
| button1_64                    |               |                   | $\bigcirc$        |             |
|                               | 0:Red         | 1:Green           | 2:Yellow          | 3:Blue      |
|                               | States : 2    | States : 2        | States : 2        | States : 2  |
|                               | 12342 bytes   | 12342 bytes       | 12342 bytes       | 12342 bytes |
|                               | BMP (64x64)   | BMP (64x64)       | BMP (64x64)       | BMP (64x64) |
| State 0 ~ State 11 :          |               |                   |                   |             |
|                               | 4:Lamp Red    | 5:Lamp Green      | 6:Lamp Yellow     | 7:Lamp Blue |
|                               | States : 2    | States : 2        | States : 2        | States : 2  |
|                               | 12342 bytes   | 12342 bytes       | 12342 bytes       | 12342 bytes |
|                               | BMP (64x64)   | BMP (64x64)       | BMP (64x64)       | BMP (64x64) |
| Select Lib New Lib            | Unattach Lib. | Rename            | Export            | ОК          |
| Import Picture Modify Picture |               | Delete All States | Delete Cur. State | e Cancel    |
|                               | _             | Insert Before     | Insert After      |             |

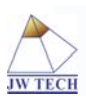

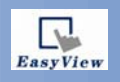

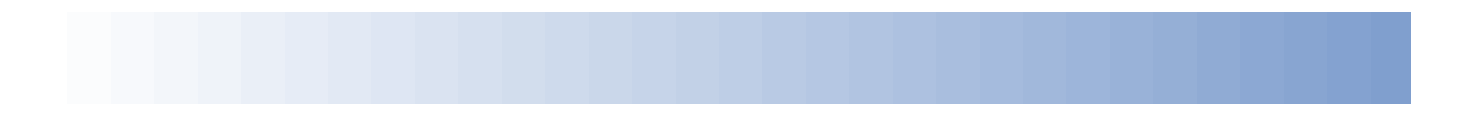

จากนั้นก็เลือกที่Import Pictureเพื่อที่จะเพิ่มรูปภาพที่เราต้องการลงไป ซึ่งตรงส่วนนี้เราจะเป็นผู้กำหนดสภาวะการ ทำงานรวมโดยกำหนดที่ Total Status ถ้าหากต้องการให้มีสภาวะการทำงานเพียงON/OFF เราก็กำหนด Total Status เป็น 2

| Import Picture               |
|------------------------------|
| Picture<br>Picture no. : 🚺 🔽 |
| Picture name :               |
| Total states : 1             |
| Next Cancel                  |

จากนั้นก็ Next และเลือกรูปภาพตามที่เราต้องการ

| Get Picture            |             |
|------------------------|-------------|
| Picture file : State ( |             |
|                        | Browse      |
| State 0                |             |
| Width                  |             |
| Height                 |             |
|                        |             |
| Size                   |             |
|                        |             |
|                        |             |
|                        |             |
|                        |             |
|                        |             |
|                        |             |
| Back                   | Next Cancel |

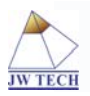

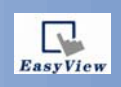

#### 3.2 Word Lamp

เราจะใช้งาน Word Lampก็ต่อเมื่อต้องการแสดงสภาวะการทำงานตั้งแต่ 2 สภาวะขึ้นไป ส่วนการนำมาใช้งานนั้นก็ สามารถทำได้ดังนี้

เลือกที่สัญลักษณ์ 🖽 ที่แถบของ Part Tools ซึ่งก็จะมีส่วนต่างๆเพื่อให้เราได้กำหนด คล้ายกับการใช้บิต แลมป์

| New Word Lar  | np Object         | X   |
|---------------|-------------------|-----|
| General Shape | e Label           |     |
| Description : |                   |     |
| Mode :        | Value Volfset : 0 | i l |
| -Read address |                   |     |
| PLC name :    | Local HMI         |     |
| Device type : | LW                |     |
| Address :     | 0 System tag      |     |
|               | Index register    |     |
|               | 16-bit Unsigned   |     |
|               |                   |     |
| Attribute     |                   | 51  |
|               |                   |     |
| No. of states | 2                 |     |
|               |                   |     |
|               |                   |     |
|               |                   |     |
|               |                   |     |
|               |                   | 1   |
|               |                   |     |
|               |                   |     |
|               |                   |     |
|               |                   |     |
|               |                   |     |
|               |                   |     |
|               | OK Cancel Help    |     |

ส่วนการเลือกใช้ Shape นั้น ก็เหมือนกับวิธีการเลือก Shape ของบิตแลมป์เพียงแต่ว่าเราจะต้องเลือกให้เหมาะสม เท่านั้น

และการImport Pictureนั้นก็ทำวิธีการเคียวกันกับบิตแลมป์

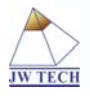

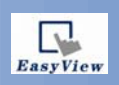

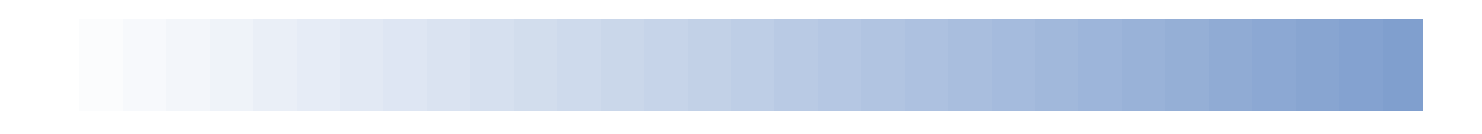

#### 3.3 Set Bit

Set Bit เปรียบกับสวิทซ์ตัวหนึ่ง ซึ่งเราจะใช้งาน Set Bit ก็ต่อเมื่อต้องการควบคุมสภาวะการทำงานของ Output ที่มี เพียง 2 สภาวะการทำงาน ส่วนการนำมาใช้งานนั้นก็สามารถทำได้ดังนี้

| New Set Bit O  | bject           |                                | ×    |
|----------------|-----------------|--------------------------------|------|
| General Secur  | ity Shape Label |                                |      |
| Description :  | L               |                                |      |
| PLC name :     | Local HMI       |                                | ~    |
| -Write address |                 |                                |      |
| Device type :  | LB              |                                | ~    |
| Address :      | 0               | System tag                     |      |
|                |                 | Index register                 |      |
|                |                 | Write after button is released |      |
| Attribute      |                 |                                |      |
| Set style :    | Set ON          |                                | ~    |
|                |                 |                                |      |
| Macro          | Everyte marko   |                                |      |
|                |                 |                                |      |
|                |                 |                                |      |
|                |                 |                                |      |
|                |                 |                                |      |
|                |                 |                                |      |
|                |                 |                                |      |
|                |                 |                                |      |
|                |                 |                                |      |
|                | ОК              | Cancel                         | Help |

เลือกที่สัญลักษณ์ ไม่ ที่แถบของ Part Tools ซึ่งก็จะมีส่วนต่างๆเพื่อให้เราได้กำหนด คล้ายกับการใช้บิต แลมป์ ส่วนAttibuteนั้น จะป็นส่วนของการกำหนดปุ่มกดว่าจะให้เป็นไปในลักษณะไหนเช่น On,Off,Momentary หรือ Toggle และจะเลือกใช้อย่างไหนนั้นก็ขึ้นอยู่กับว่าเราจะนำไปประยุกต์ใช้งานแบบใดซึ่งการเลือกใช้งานนั้นก็ จะต้องสอดคล้องกับโปรแกรมPLCที่เราได้ออกแบบไว้ด้วย

ส่วนการเลือก Shape และ Label นั้นก็เหมือนกับวิธีการของบิตแลมป์ เพียงแต่ว่าเราจะต้องเลือกให้เหมาะสม เท่านั้น

#### 3.4 Set Word

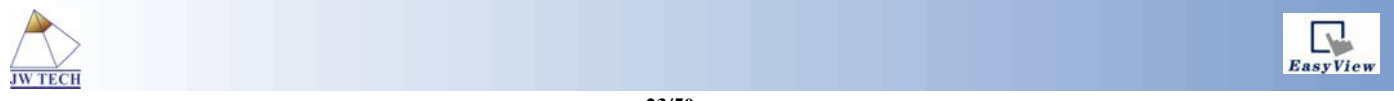

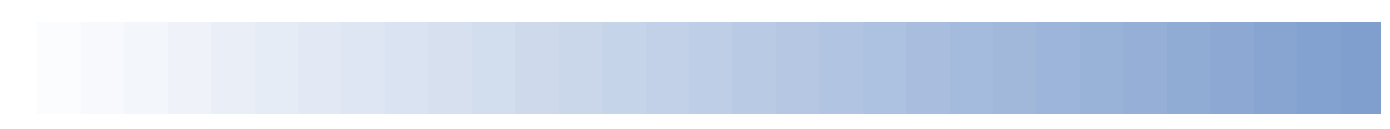

Set Word เปรียบกับสวิทซ์ตัวหนึ่ง ซึ่งเราจะใช้งาน Set Word ก็ต่อเมื่อต้องการควบคุมสภาวะการทำงาน ของ Output ที่มีสภาวะการทำงานตั้งแต่ 2 สภาวะขึ้นไป ส่วนการนำมาใช้งานนั้นก็สามารถทำได้ดังนี้

| Decuricy                                | Shape Label          |                                  |   |
|-----------------------------------------|----------------------|----------------------------------|---|
| Description :                           |                      |                                  |   |
| Write address –                         |                      |                                  |   |
| PLC name :                              | Local HMI            |                                  | ~ |
| Device type :                           | LW                   |                                  | ~ |
| Address :                               | 0                    | System tag                       |   |
|                                         | 16-bit Unsigned 🛛 🗸  |                                  |   |
|                                         |                      | Index register                   |   |
|                                         |                      | 📃 Write after button is released |   |
| Notification                            |                      |                                  |   |
|                                         | Enable               |                                  |   |
|                                         |                      |                                  |   |
| Attribute<br>Set Style :<br>Set value : | Write constant value |                                  | ~ |

เลือกที่สัญลักษณ์ 🖽 ที่แถบของ Part Tools ซึ่งก็จะมีส่วนต่างๆเพื่อให้เราได้กำหนด คล้ายกับการใช้บิตแลมป์ ส่วน Attibute นั้น จะป็นส่วนของการกำหนดปุ่มกดว่าจะให้เป็นไปในลักษณะใหนเช่น การเพิ่มหรือลดค่าครั้งละ1รวมไป ถึงการตั้งค่าต่างๆอีกทั้งยังสามารถนำไปประยุกต์ใช้งานในลักษณะอื่นๆได้อีก ส่วนการเลือก Shape และ Label นั้นก็ เหมือนกับวิธีการของบิตแลมป์ เพียงแต่ว่าเราจะต้องเลือกให้เหมาะสมเท่านั้น

#### 3.5 Toggle Switch

เราจะใช้งาน Toggle Switch ก็ต่อเมื่อต้องการควบคุมสภาวะการทำงานของ Output ที่มีเพียง 2 สภาวะการทำงาน ส่วนการนำมาใช้งานนั้นก็สามารถทำได้ดังนี้

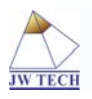

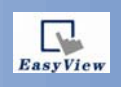

| Seneral Security : | 5hape Label          |                |   |   |
|--------------------|----------------------|----------------|---|---|
| Description :      |                      |                |   |   |
| Read address       |                      |                |   | _ |
| PLC name : Loca    | I HMI                |                | ~ | , |
| Device type : LB   |                      |                | ~ |   |
| Address : 0        |                      | System tag     |   |   |
|                    |                      | Index register |   |   |
|                    |                      |                |   |   |
| 📃 In               | vert signal          |                |   |   |
| Write address :    |                      |                |   |   |
| PLC name : Loca    | I HMI                |                | ~ | • |
| Device type : LB   |                      |                | ~ | , |
| Address : 0        |                      | System tag     |   |   |
|                    |                      | Index register |   |   |
|                    |                      |                |   |   |
| <b>W</b>           | 'rite when button is | released       |   |   |
| Attribute          |                      | -              |   |   |
| Switch style : Set | ON 🔽                 |                |   |   |
|                    |                      |                |   |   |
| Macro              |                      |                |   |   |
| E                  | kecute macro         |                |   |   |
|                    |                      |                |   |   |

เลือกที่สัญลักษณ์ 🔊 ที่แถบของ Part Tools ซึ่งจากรูป จะเห็นว่ามีRead Address และ Write Address แยกกันอยู่ ซึ่ง Read Address ก็หมายถึงว่า ต้องการให้สวิทซ์นี้เปลี่ยนแปลงตามบิตใด ส่วน Write Address นั้นหมายความว่า ต้องการให้สวิทซ์นี้สั่งงานบิตใด และตรงส่วนของ Attibute นั้นก็จะเป็นส่วนที่ให้เลือกชนิดของปุ่มกดว่าเป็นแบบใด เช่น Momentary หรือ Toggle ซึ่งจะขึ้นอยู่กับว่าเราออกแบบโปรแกรมPLC ไว้อย่างไร

ส่วนการเลือกShapeและLabelนั้นก็เหมือนกับวิธีการของบิตแลมป์ เพียงแต่ว่าเราจะต้องเลือกให้เหมาะสม เท่านั้น

#### 3.6 Multistate Switch

เราจะใช้งาน Multistate Switch ก็ต่อเมื่อต้องการควบคุมสภาวะการทำงานของ Output ที่มีมากกว่า 2 สภาวะการทำงานขึ้นไป ส่วนการนำมาใช้งานนั้นก็สามารถทำได้ดังนี้

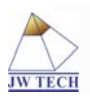

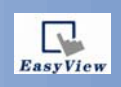

| Description    |                               |   |
|----------------|-------------------------------|---|
| Description :  |                               |   |
| Mode :         | Value Value Offset : 0        |   |
| Read address   |                               |   |
| PLC name :     | Local HMI                     | * |
| Device type :  | LW                            | * |
| Address :      | 0 System tag                  |   |
|                | Index register                |   |
|                |                               |   |
|                |                               |   |
|                |                               |   |
| PLC pame :     | :<br>Local HMI                | ~ |
| e : .          |                               |   |
| Device type :  |                               | × |
| Address :      | 0 System tag                  |   |
|                | 📃 Index register              |   |
|                | 16-bit Unsigned 🗸             |   |
|                | Write when button is released |   |
| Attribute      |                               |   |
| Switch style : | JOG+ Vo. of states : 1        | ~ |
| Cyclical :     | Disable                       | ~ |
|                |                               |   |
|                |                               |   |
|                |                               |   |

เลือกที่สัญลักษณ์ 🕮 ที่แถบของ Part Tools ซึ่งจากรูป จะเห็นว่ามีRead Address และ Write Address แยกกันอยู่ ซึ่ง Read Address ก็หมายถึงว่า ต้องการให้สวิทซ์นี้เปลี่ยนแปลงตามบิตใด ส่วน Write Address นั้นหมายความว่า ต้องการให้สวิทซ์นี้สั่งงานบิตใด และตรงส่วนของ Attibute นั้นก็จะเป็นส่วนที่ให้เลือกชนิดของปุ่มกดว่าเป็นลักษณะ ใดเช่น JOG+ หรือ JOG- ซึ่งจะขึ้นอยู่กับว่าเราออกแบบโปรแกรมPLC ไว้อย่างไร

ส่วนการเลือก Shape และ Label นั้นก็เหมือนกับวิธีการของบิตแลมป์ เพียงแต่ว่าเราจะต้องเลือกให้เหมาะสม เท่านั้น

#### **3.7 Function Key**

เลือกที่สัญลักษณ์ <sup>1</sup> ที่แถบของ Part Tools ซึ่งFunction Keyนั้นเราสามารถนำไปประยุกต์ใช้งานได้อย่าง หลากหลายเช่นการสร้างปุ่มกดตัวเลข ตัวอักษร หรือแม้กระทั่งการสร้างปุ่มเพื่อสำหรับเปลี่ยนหน้า อีกทั้งยังสามารถ ทำเป็นปุ่มกดเพื่อPop up Windowได้อีกด้วย

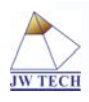

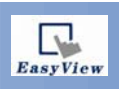

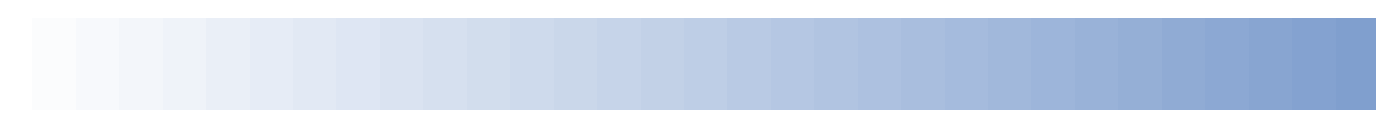

ส่วนการเลือก Shape และ Label นั้นก็เหมือนกับวิธีการของบิตแลมป์ เพียงแต่ว่าเราจะต้องเลือกให้เหมาะสม เท่านั้น

| ew Function Key Object               |                                       |
|--------------------------------------|---------------------------------------|
| General Security Shape Label         |                                       |
| Description :                        |                                       |
| Activate after butto                 | n is released                         |
| Change full-screen window            | Change common window                  |
|                                      |                                       |
|                                      |                                       |
| Window no. : 50. Keypad1 Integer     | · · · · · · · · · · · · · · · · · · · |
|                                      |                                       |
| Return to previous window            | Close window                          |
| ASCII mode                           |                                       |
| ○[Enter] ○[Backspace]                | ○[Clear] ○[Esc]                       |
| O[ASCII]                             |                                       |
| O Execute macro                      |                                       |
| * Please select a printer type in sy | stem parameters                       |
| Enable                               |                                       |
|                                      |                                       |
|                                      |                                       |
|                                      |                                       |
|                                      |                                       |
|                                      |                                       |
| ОК                                   | Cancel Help                           |

#### 3.8 Numeric Input

Numeric Input นี้จะใช้ก็ต่อเมื่อต้องการแก้ไขค่าต่างๆที่เป็นตัวเลข ซึ่งการใช้งานก็ทำได้ดังนี้

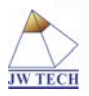

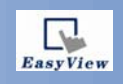

| New Numeric Input Object                   |
|--------------------------------------------|
| General Numeric Format Security Shape Font |
| Description :                              |
| Read address                               |
| PLC name : Local HMI                       |
| Device type : LW                           |
| Address : 0 System tag                     |
| Index register                             |
|                                            |
| N-MG-M-                                    |
| Enable                                     |
|                                            |
|                                            |
|                                            |
|                                            |
|                                            |
|                                            |
| CKeyboard                                  |
| Window no. : 50. Keypad1 Integer           |
|                                            |
| Popup position : O O O                     |
|                                            |
|                                            |
|                                            |
|                                            |
|                                            |
| OK Cancel Help                             |

เลือกที่สัญลักษณ์ 🏝 ที่แถบของ Part Tools ด้านขวามือ ซึ่งก็จะมีส่วนต่างๆเพื่อให้เราได้กำหนด ในแถบแรกจะเป็นแถบของ General ซึ่งก็จะมีอีก 3 ส่วนย่อยคือ Read Address ซึ่ง จะให้เรากำหนด Address ที่เราต้องการจะป้อนค่าหรือแก้ไขค่าลงไปซึ่งจะต้องตรงกับโปรแกรมPLCที่ได้ออกแบบไว้แล้ว และ Notificationรวมไปถึงส่วนของKeybord ซึ่งตรงส่วนของ Keybordนี้ เราสามารถเลือกได้เองว่าจะใช้ Keybord ใด

ในแถบที่ 2 จะเป็นส่วนของ Numeric Formatซึ่งตรงส่วนนี้จะมีให้เราเลือกตัวเลขที่จะโชว์ Display ว่าจะให้ โชว์เป็นกี่ตัวเลขรวมไปถึงการตั้งจำนวนของจุดทศนิยมด้วย

ในแถบที่ 3 จะเป็นส่วนของ Shape ส่วนนี้ก็ทำเหมือนกับบิตแลมป์เพียงแต่เราต้องเลือกลักษณะให้เหมาะสม เท่านั้น

ในส่วนสุดท้ายจะเป็นส่วนของ Font ซึ่งส่วนนี้จะมีให้เราตั้งขนาดและสีของ Font

#### 3.9 Numeric Display

เลือกที่สัญลักษณ์ 🚥 ที่แถบของ Part Tools ซึ่งNumeric Display นี้จะใช้ก็ต่อเมื่อต้องการโชว์ค่าต่างๆที่เป็นตัวเลข ซึ่งการตั้งค่าต่างๆนั้นจะเหมือนกับ Numeric Input

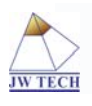

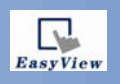

| New Numeric D   | isplay Object       |                |      |
|-----------------|---------------------|----------------|------|
| General Numeric | : Format Shape Font |                |      |
| Description :   |                     |                |      |
| Read address -  |                     |                |      |
| PLC name :      | Local HMI           |                | ~    |
| Device type :   | LW                  |                | ~    |
| Address :       | 0                   | System tag     |      |
|                 |                     | Index register |      |
|                 |                     |                |      |
|                 |                     |                |      |
|                 |                     |                |      |
|                 |                     |                |      |
|                 |                     |                |      |
|                 |                     |                |      |
|                 |                     |                |      |
|                 |                     |                |      |
|                 |                     |                |      |
|                 |                     |                |      |
|                 |                     |                |      |
|                 |                     |                |      |
|                 |                     |                |      |
|                 |                     |                |      |
|                 |                     |                |      |
|                 |                     |                |      |
|                 |                     |                |      |
|                 | ОК                  | Cancel         | Help |

#### 3.10 ASCII Input

เลือกที่สัญลักษณ์ 🍱 ที่แถบของ Part Tools ซึ่งASCII Input นี้จะมีหลักการใช้งานที่คล้ายกับ Numeric Input เพียงแต่ว่า ASCII Input นั้นสามารถใส่ค่าที่ตัวอักษรได้ดังรูป

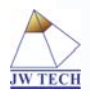

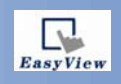

| New ASCII Input Object                                                                                                    |            |
|----------------------------------------------------------------------------------------------------|------------|
| General Security Shape Font                                                                                                    |            |
| Description :                                                                                                    |            |
| CRead address                                                                                                    |            |
| PLC name : Local HMI                                                                                                    | ~          |
| Device type : LW                                                                                                    | ~          |
| Address : 0 System tag                                                                                                    |            |
| Index register                                                                                                    |            |
| No. of words : 1                                                                                                    |            |
| ← Notification                                                                                                    |            |
| Keyboard                                                                                                    |            |
| Window no. : 50. Keypad1 Integer                                                                                                    | ~          |
| Popup position : <ul> <li>(relative to HMI screen)</li> <li>()</li> <li>()</li></ul> | l keyboard |
|                                                                                                    |            |

#### 3.11 ASCII Display

เลือกที่สัญลักษณ์ 🎟 ที่แถบของ Part Tools ซึ่งASCII Displayนี้จะมีหลักการใช้งานที่คล้ายกับ Numeric Display เพียงแต่ว่า ASCII Display นั้นสามารถโชว์ค่าที่เป็นตัวอักษรได้

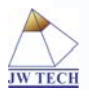

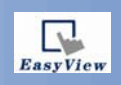

| New ASCII Display Object                                                                                                    | × |
|----------------------------------------------------------------------------------------------------|---|
| General Shape Font Description :                                                                                                    | ] |
| Read address         PLC name :       Local HMI         Device type :       LW         Address :       0         System tag         Index register |   |
| No. of words : 1                                                                                                    |   |
|                                                                                                    |   |
|                                                                                                    |   |
|                                                                                                    |   |
|                                                                                                    |   |
|                                                                                                    |   |
| OK Cancel Help                                                                                                    |   |

#### 3.12 Moving Shape

การใช้งานMoving Shape สามารถทำได้โดยการเลือกที่สัญลักณ์ 🔁 ซึ่งก็จะมีหน้าต่างขึ้นมาเพื่อให้เราได้ ตั้งก่าต่างๆดังนี้ ในแถบของGeneralก็จะมีให้เราใส่Addressซึ่ง

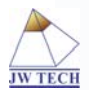

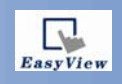

| New Moving Sh   | ape Object 🛛        | × |
|-----------------|---------------------|---|
| General Shape   | Label               |   |
| Description :   | [                   |   |
| PLC name :      | Local HMI 🗸         |   |
| -Read address   |                     |   |
| Device type :   | LW                  |   |
| Address :       | 0 System tag        |   |
|                 | Index register      |   |
|                 | 16-bit Unsigned 💌   |   |
| Attribute       |                     |   |
| Mode :          | X axis only         |   |
| No. of states : | 1                   |   |
| Min. X :        | 0 Max. X : 639      |   |
|                 |                     |   |
| Display ratio   |                     |   |
| State :         | 0 Ratio : 1         |   |
| Limit address - |                     |   |
|                 | Limit from register |   |
|                 |                     |   |
|                 |                     |   |
|                 |                     |   |
|                 |                     |   |
|                 |                     |   |
|                 | OK Cancel Help      | 5 |

Addressดังกล่าวนี้จะต้องเป็นword Addressเท่านั้นและอีกส่วนหนึ่งก็คือAttibute ตรงส่วนนี้เราสามารถกำหนดได้ ว่าเราต้องการให้ Shapeนั้นเคลื่อนที่ไปในลักษณะใดและยังสามารถกำหนดสภาวะการทำงานงานได้ถึง32สภาวะส่วน แถบของShapeและLabelนั้นทำเหมือนกับบิตแลมป์

#### 3.13Animation

การใช้งาน Animationสามารถทำได้โดยการเลือกที่สัญลักณ์ 뎍 จากนั้นเราก็Plotจุดเพื่อกำหนดตำแหน่ง การเคลื่อนที่ของShape

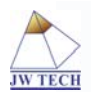

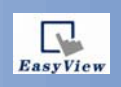

|               | eers riopenties                                                              |   |
|---------------|------------------------------------------------------------------------------|---|
| General Shape | Label Profile                                                                |   |
| Description : |                                                                              |   |
| Attribute     |                                                                              |   |
| Total no.     | of states : 1                                                                |   |
| Position :    | <ul> <li>Controlled by register</li> <li>Based upon time interval</li> </ul> |   |
| Read address  |                                                                              |   |
| PLC name :    | Local HMI                                                                    | * |
| Device type : | LW                                                                           | * |
| Address :     | 0 System tag                                                                 |   |
|               | Index register                                                               |   |
|               | 16-bit Unsigned 🐱                                                            |   |
|               |                                                                              |   |
|               |                                                                              |   |

ซึ่งก็จะมีRead Addressเป็นตัวบ่งบอกว่าให้Word ใคเป็นตัวกำหนคการเกลื่อนที่ ส่วนแถบของShapeและ Labelนั้นทำเหมือนกับบิตแลมป์

#### 3.14 Indirect Window

การใช้งาน Indirect Window สามารถทำได้โดยการเลือกที่สัญลักณ์ 開 ซึ่งก็จะมีหน้าต่างขึ้นมาเพื่อให้เราได้ตั้งค่า ต่างๆ

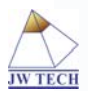

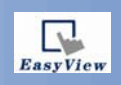

| New Indirect Window Object |          |
|----------------------------|----------|
| General                    |          |
| Description : [            |          |
|                            |          |
| Read address               |          |
| PLC name : Local HMI       | <u> </u> |
| Device type : LW           | ~        |
| Address : 0 System tag     |          |
|                            |          |
| 16-bit Unsigned 🔛          |          |
|                            |          |
|                            |          |
|                            |          |
|                            |          |
|                            |          |
|                            |          |
|                            |          |
| Attribute                  |          |
| Style : No title bar 💟     |          |
|                            |          |
|                            |          |
|                            |          |
|                            |          |
|                            | Help     |
|                            |          |

ซึ่ง Indirect Windowจะใช้ในกรณีที่ต้องการเปลี่ยนหน้าโดยอ่านค่าจาก Word MemoryในPLC เช่นถ้าหากเรา เลือก Read Address เป็น D0 เพราะฉะนั้นเมื่อ D0 มีค่าเป็น10เมื่อใค ก็จะทำให้ Windowที่10ปรากฎขึ้นมาหรือ D0 มีค่าเป็น11เมื่อใค ก็จะทำให้ Windowที่11ปรากฎขึ้นมา

#### 3.15 Direct Window

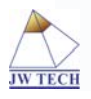

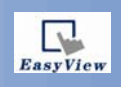

| New Direct Window Object       | $\mathbf{X}$ |
|--------------------------------|--------------|
| General                        |              |
| Description :                  |              |
|                                |              |
| Read address                   |              |
| PLC name : Local HMI           | ~            |
| Device type : LB               | ~            |
| Address : 0 System tag         |              |
| Index register                 |              |
|                                |              |
|                                |              |
|                                |              |
|                                |              |
|                                |              |
|                                |              |
|                                |              |
|                                |              |
|                                |              |
| Style : No title bar           |              |
| Window No. : 3. Fast Selection | ~            |
|                                |              |
|                                |              |
|                                |              |
|                                |              |
| OK Cancel                      | Help         |

การใช้งาน Direct Window สามารถทำได้โดยการเลือกที่สัญลักณ์ 🔛 ซึ่ง Direct Windowนี้จะทำหน้าที่ เหมือนกับ Indirect Windowแต่จะต่างกันตรงที่ Direct Windowนี้จะอ่าน Addressที่เป็นบิต ซึ่งจะมีส่วนของ Window No.เพื่อให้เราได้กำหนดว่าต้องการให้เปลี่ยนหน้าไปที่หน้าใด

#### 3.16 Alarm Display

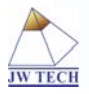

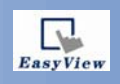

| lew Alarm Display Object                 |                       |
|------------------------------------------|-----------------------|
| Alarm Shape Font                         |                       |
| Include categories : 0 thru 0 {see Alarr | m (Event) Log object} |
| Color                                    | ound :                |
| Format                                   |                       |
| Sort O Time ascending O Time de          | scending              |
| Time                                     |                       |
| Vent trigger time                        |                       |
| ⊙ HH:MM:SS ○ HH:MM ○ DD:HH:M             | 1M                    |
| Date                                     |                       |
| 🔲 Event trigger date                     |                       |
|                                          |                       |
|                                          |                       |
|                                          |                       |
|                                          |                       |
|                                          |                       |
| OK Cancel                                | Help                  |

การใช้งาน Alarm Display สามารถทำได้โดยการเลือกที่สัญลักณ์ 🋎 ซึ่ง Alarm Displayนี้เป็นเพียงหน้าต่างแสดง ข้อความเท่านั้น ซึ่งการใช้งานนั้นเราจะต้องเข้าไปเลือกที่ Parts บนแถบของเมนูบาร์ดังรูป

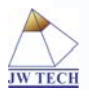

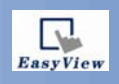

| 🔽 EasyBuilder 8000 - [ MTP1                              | : Window10 - WINDOW_010]                                                                               |
|----------------------------------------------------------|----------------------------------------------------------------------------------------------------|
| EB File Edit View Option Draw                            | Objects Library Tools Window Help                                                                      |
| D 🖨 🖶 🖇 🖻 🖻 🕰 의                                          | Bit Lamp<br>Word Lamp<br>Set Bit Z ▲ U Language 1 ♥                                                    |
| 0 1 2 3 <b>↓</b> State                                   | Set Word<br>Function Key<br>Toggle Switch<br>Multi State Switch                                        |
| Windows       3: Fast Selection       9                  | Numeric Display<br>Numeric Input<br>ASCII Display<br>ASCII Input<br>Indirect Window<br>Direct Window   |
| $ \begin{array}{c}                                     $ | Animation<br>Bar Graph<br>Meter Display<br>Trend Display<br>History Data Display<br>Data Block Display |
| x→2<br>- 19<br>- 20<br>- 21<br>- 22                      | Alarm Bar<br>Alarm Display<br>Event Display                                                            |
| 23<br>24<br>25<br>26                                     | Data Transfer (Trigger-based)<br>Backup<br>PLC Control<br>Data Transfer (Time-based)                   |
|                                                          | Alarm (Event) Log<br>Data Sampling<br>System Message                                                   |

จากนั้นเลือกที่Alarm (Event)Logเพื่อที่จะเพิ่มAddressที่ต้องการให้แสดงข้อความที่หน้าของ Alarm Display

#### **3.17 Trend Display**

การใช้งาน Trend Display สามารถทำได้โดยการเลือกที่สัญลักณ์ 🎽

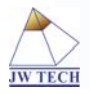

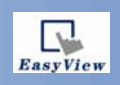

| New Trend Display Object                                                | × |
|-------------------------------------------------------------------------|---|
| General Trend Shape                                                     |   |
| Description :                                                           |   |
| Data Sampling Object index : 0, [kjhbbhk;jgvb                           |   |
| Trend type : Real-time 🔽 No. of channels : 1                            |   |
| Note : if no. of channels is changed, you must reset HMI's data logs !! |   |
| Distance between data samples :                                         |   |
| Distance : 100 pixel(s)                                                 |   |
| PLC name : Local HMI                                                    |   |
|                                                                         |   |
| Watch line                                                              |   |
| OK Cancel Help                                                          |   |

ซึ่งเราจะใช้ Trend Display ก็ต่อเมื่อต้องการแสดงค่าโดยเส้นกราฟ ซึ่งเราสามารถกำหนดChannelได้ถึง20 Channel และยังสามารถกำหนดเวลาในการ Plot ได้อีกด้วย

#### 3.18 Data Block Display

การใช้งาน Data Block Display สามารถทำได้โดยการเลือกที่สัญลักณ์ 📓 ซึ่งการใช้งานจะคล้ายกับTrend Display แต่จะต่างกันเพียงลักษณะการแสดงค่าเท่านั้นส่วนการตั้งค่าต่างๆก็จะคล้ายกัน

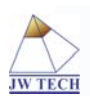

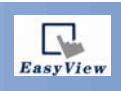

| New Data Block Display Object 🛛 🛛 🗙              |
|--------------------------------------------------|
| General Display Area Shape                       |
| Description :                                    |
| No. of channel : 3                               |
| Cursor line                                      |
| Enable                                           |
|                                                  |
|                                                  |
|                                                  |
|                                                  |
| Channel : 0                                      |
| PLC name : Local HMI                             |
| Device type : LW                                 |
| Control word address : 0 Offset to start address |
| No. of data address : 0 + 1                      |
| Data storage start 0 + 2                         |
| Index register                                   |
| Format : 16-bit Unsigned 🗸                       |
| Limit                                            |
| Min.: 0 Max.: 32767                              |
|                                                  |
| OK Cancel Help                                   |

#### 3.19 History Data Display

การใช้งาน History Data Display สามารถทำได้โดยการเลือกที่สัญลักณ์ 🥮 ซึ่งการใช้งานจะคล้ายกับTrend Display แต่จะต่างกันเพียงลักษณะการแสดงค่าเท่านั้นส่วนการตั้งค่าต่างๆก็จะคล้ายกัน และตรงส่วนนี้เราสามารถตั้ง ค่าการเก็บค่าได้อีกด้วย

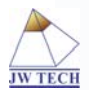

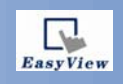

| New History Data Display Object 🛛 🛛 🛛 🛛                              |
|----------------------------------------------------------------------|
| General Data Format Title Shape                                      |
| Data Sampling Object index : 0. [kjhbbhk;jgvb                        |
| Color : Column interval : 5                                          |
| Profile color Transparent Frame : Background :                       |
| Font : Arial Size : 12                                               |
| Time           Time           Time           HH:MM           Color : |
| Date DD/MM/YY Color: Color:                                          |
| Sequence no.                                                         |
| Time ascending  Time descending                                      |
| History control PLC name : Local HMI                                 |
| Device type : LW                                                     |
| Address : 0 System tag                                               |
| Index register                                                       |
| OK Cancel Help                                                       |

#### 3.20 Bar Graph

การใช้งาน Bar Graph สามารถทำได้โดยการเลือกที่สัญลักณ์ 連 ซึ่ง Bar Graphนี้จะใช้ในกรณีที่ต้องการแสดง ระดับต่างเช่นระดับน้ำหรืออื่นๆ สิ่งเหล่านี้ก็ขึ้นอยู่กับการประยุกต์ใช้งานของเราเอง ส่าวการตั้งค่าอื่นๆนั้นทำได้โดย การ

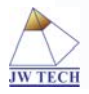

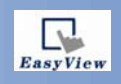

| New Bar Graph Object 🛛 🛛 🗙 |
|----------------------------|
| General Duttine Shape      |
| Description :              |
|                            |
| Read address               |
| PLC name : Local HMI       |
| Device type : LW           |
| Address : 0 System tag     |
| Index register             |
| 16-bit Unsigned 🔽          |
|                            |
|                            |
|                            |
|                            |
|                            |
|                            |
|                            |
|                            |
|                            |
|                            |
|                            |
|                            |
|                            |
|                            |
| OK Cancel Help             |

ใส่Addressที่ต้องการจะแสดงระดับซึ่งตรงส่วนนี้จะสำคัญที่สุด และแถบของ Outlineนั้นเป็นส่วนที่ใช้สำหรับตั้งค่า ต่างๆ ไม่ว่าจะเป็นลักษณะของการแสดงGraphและสี รวมไปถึงช่วงของการแสดงค่าด้วย

#### 3.21 Meter Display

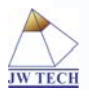

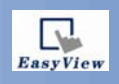

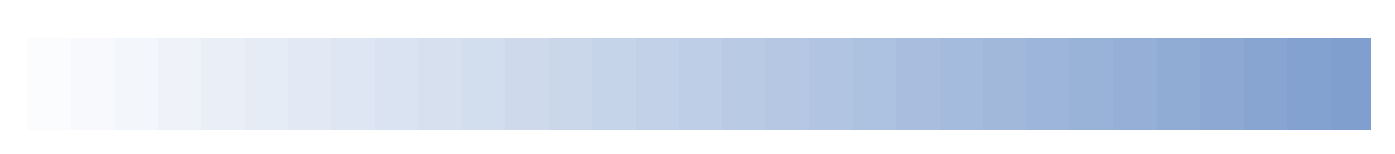

| New Meter Display Object 🛛 🔀     |
|----------------------------------|
| General Outline Limits Shape     |
| Value                            |
| Zero : 🚺 🗘 Span : 100 🗘          |
| CRange limits                    |
|                                  |
| Low : 🗾 🔻 Mid : 🔽 High : 📰 🔽     |
| Width : 3                        |
| Dynamic limits                   |
| Low limit : 30 🗢 High limit 60 🗢 |
|                                  |
|                                  |
|                                  |
|                                  |
|                                  |
|                                  |
|                                  |
|                                  |
|                                  |
|                                  |
|                                  |
|                                  |
|                                  |
|                                  |
| OK Cancel Help                   |

การใช้งาน Meter Display สามารถทำได้โดยการเลือกที่สัญลักณ์ 🕛 ซึ่ง Meter Displayนี้จะทำหน้าที่เหมือนBar Graph คือสามารถแสดงระดับได้แต่จะอยู่ในรูปของ Meterซึ่งก็จะมีให้เลือกหลายแบบเช่น แบบเต็มวง แบบครึ่ง วงกลมหรืออื่นๆและก็จะมีช่วงของการแสดงค่าให้เรากำหนดด้วย

#### 3.22 Alarm Bar

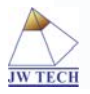

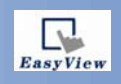

| New Alarm Bar Object 🛛 🛛 🔀                                   |
|--------------------------------------------------------------|
| Alarm Shape Font                                             |
| Include categories : 0 thru 0 {see Alarm (Event) Log object} |
| Scroll speed : Speed 6                                       |
| Color Frame : Background :                                   |
| Format                                                       |
| Sort Time ascending Time descending                          |
| ✓ Event trigger time                                         |
|                                                              |
| Date<br>Event trigger date                                   |
|                                                              |
|                                                              |
| OK Cancel Help                                               |

การใช้งาน Alarm Bar สามารถทำได้โดยการเลือกที่สัญลักณ์ 📟 ซึ่ง Alarm Bar จะทำหน้าที่เหมือน Alarm Displayแต่จะแตกต่างกันตรงที่ Alarm Barนั้นสามารถแสดงข้อความแบบเคลื่อนที่ได้ ด้วยส่วนการเพิ่มAddressที่ต้องการจะแสดงข้อความนั้นทำเหมือนกับAlarm Display

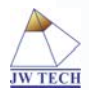

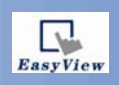

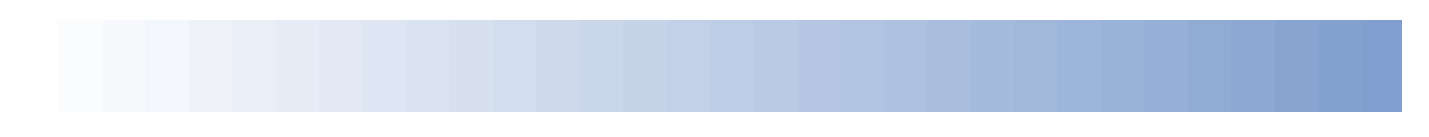

#### 3.23 Data Transfer

| w Data Trans    | fer (Trigger-based) Object |      |
|-----------------|----------------------------|------|
| eneral Security | Shape Label                |      |
| Description :   | 1                          |      |
| Source address  |                            |      |
| PLC name :      | Local HMI                  | *    |
| Device type :   | LW                         | ~    |
| Address :       | 0 System tag               |      |
|                 | Index register             |      |
| No. of words :  | 1                          |      |
| Destination add | ress                       |      |
| PLC name :      | Local HMI                  | ~    |
| Device type :   | LW                         | ~    |
| Address :       | 0 System tag               |      |
|                 | Index register             |      |
| Attribute       |                            |      |
| Mode :          | Touch trigger 💌            |      |
|                 |                            |      |
|                 |                            |      |
|                 |                            |      |
|                 |                            |      |
|                 |                            |      |
|                 |                            |      |
|                 |                            |      |
|                 | OK Cancel                  | Help |

การใช้งาน Data Transfer สามารถทำได้โดยการเลือกที่สัญลักณ์ 🛅 ซึ่งเราจะใช้งานก็ต่อเมื่อต้องการ Saveและ Downloadข้อมูลหรือที่เรียกว่าการถ่ายโอนข้อมูล โดยสามารถถ่ายโอนข้อมูลเป็นชุดๆ

#### 3.24 Event Display

การใช้งาน Event Display สามารถทำได้โดยการเลือกที่สัญลักณ์ 📑 ซึ่ง Event Display นี้เป็นเพียงหน้าต่างแสดง ข้อความเท่านั้น ซึ่งการใช้งานนั้นเราจะต้องเข้าไปเลือกที่ Parts บนแถบของเมนูบาร์ดังรูป

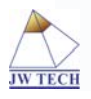

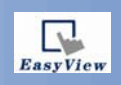

| 🔽 EasyBuilder 8000 - [ MTP1                                                                                                    | : Window10 - WINDOW_010]                                                                                                    |
|----------------------------------------------------------------------------------------------------|----------------------------------------------------------------------------------------------------|
| EB File Edit View Option Draw                                                                                                    | Objects Library Tools Window Help                                                                                                    |
|                                                                                                    | Bit Lamp<br>Word Lamp                                                                                                    |
| 9<br>1 2 3 4 5 State                                                                                                    | Set Bit     I     Language 1       Set Word     II     III       Function Key     III     III       Toggle Switch     IIII     IIIIIIIIIIIIIIIIIIIIIIIIIIIIIIIIIIII |
|                                                                                                    | Multi-State Switch                                                                                                    |
| No.     3: Fast Selection       Image: State Selection     4: Common Window       Image: State Selection     5: PLC Response       Image: State Selection     6: HMI Connection       Image: State Selection     7: Password Restrict                                                                                                    | Numeric Display<br>Numeric Input<br>ASCII Display<br>ASCII Input                                                                                                    |
|                                                                                                    | Indirect Window<br>Direct Window                                                                                                    |
| • *10: WINDOW_010<br>• 11<br>• 12                                                                                                    | Moving Shape<br>Animation                                                                                                    |
| <ul> <li>C</li> <li>— 13</li> <li>— 14</li> <li>— 15</li> <li>— 16</li> <li>— 17</li> <li>&gt; →</li> <li>→</li> <li>→<td>Bar Graph<br/>Meter Display<br/>Trend Display<br/>History Data Display<br/>Data Block Display</td></li></ul> | Bar Graph<br>Meter Display<br>Trend Display<br>History Data Display<br>Data Block Display                                                                           |
| x⇒x - 19<br>- 20<br>- 21<br>- 22                                                                                                    | Alarm Bar<br>Alarm Display<br>Event Display                                                                                                    |
|                                                                                                    | Data Transfer (Trigger-based)<br>Backup                                                                                                    |
|                                                                                                    | PLC Control<br>Data Transfer (Time-based)                                                                                                    |
| - 28                                                                                                    | Alarm (Event) Log                                                                                                    |
| - 29                                                                                                    | Data Sampling<br>System Message                                                                                                    |
| 30                                                                                                    | Jystem nessage                                                                                                    |

จากนั้นเลือกที่ Event Display เพื่อที่จะเพิ่ม Address ที่ต้องการให้แสดงข้อความที่หน้าของ Event Display

#### 3.25 Back Up

การใช้งานฟังก์ชั่น Back Up สามารถทำได้โดยการเลือกที่สัญลักณ์ 🕫 ซึ่ง ใช้สำหรับ Back Upข้อมูลต่างๆ

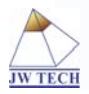

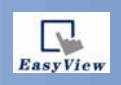

| lew Backup Object            |
|------------------------------|
| General Security Shape Label |
| Description :                |
| Source                       |
| ○ RW ○ RW_A                  |
|                              |
| Backup position              |
| ⊙ USB 1 ○ USB 2              |
| Range                        |
| Start : 💿 Today 💦 Yesterday  |
| Within : All                 |
| Attribute                    |
| Mode : Touch trigger 💌       |
|                              |
|                              |
|                              |
|                              |
|                              |
|                              |
|                              |
| OK Cancel Help               |

#### 4. Window Setting/New Window

ในการสร้างหน้าWindowใหม่นั้นทำได้ด้วยการคลิกขวาและNewดังรูปรวมไปถึงการแก้ไขรายละเอียดของWindow ก็ทำเช่นเดียวกัน

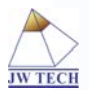

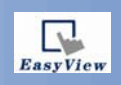

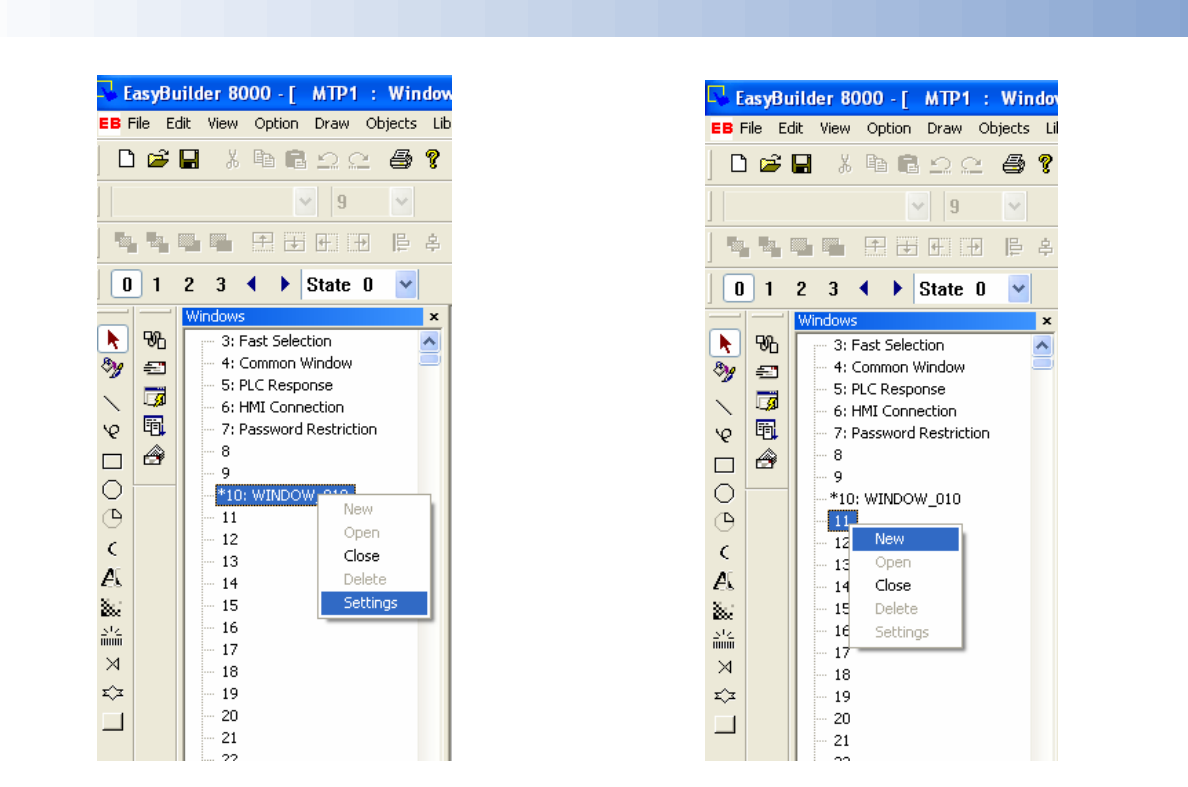

#### 5. Complie

การ Complie นั้นเราจะทำก็ต่อเมื่อต้องการตรวจสอบโปรแกรมที่เราสร้างขึ้นว่ามี Error หรือไม่ ซึ่งหากต้องการ Complie ก็เลือกที่สัญลักษณ์ 🥕

#### 6. Simulation

การ Simulate นั้นเราจะทำก็ต่อเมื่อต้องการจำลองการทำงานของTouch screenผ่านจอกอมพิวเตอร์ ซึ่งทำได้โดยการ เลือกที่สัญลักษณ์ 💷

#### 7. Upload/Download

#### 7.1 Upload

การ Upload นั้นจะทำก็ต่อเมื่อต้องการดึงโปรแกรมที่อยู่ในTouch screenขึ้นมาไว้บนคอมพิวเตอร์ ซึ่งทำได้โดยไปที่ หน้าหลัก และเลือกที่ Upload ดังรูป

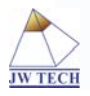

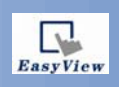

| 💐 Project Manager   |                     |  |  |  |
|---------------------|---------------------|--|--|--|
| HMI IP, Password    |                     |  |  |  |
| Settings            | Reboot HMI          |  |  |  |
| HMI IP :            | ~                   |  |  |  |
| Editor              |                     |  |  |  |
| EasyBuild           | ler 8000            |  |  |  |
| EasyCo              | nverter             |  |  |  |
| Recipe Editor       |                     |  |  |  |
| Build Download Data | a for CF/ USB Disk  |  |  |  |
| Transfer            |                     |  |  |  |
| Download            | Upload              |  |  |  |
| Simulation          |                     |  |  |  |
| On-line Simulation  | Off-line Simulation |  |  |  |
|                     |                     |  |  |  |
|                     |                     |  |  |  |
|                     |                     |  |  |  |
|                     | Exit                |  |  |  |

หลังจากที่การ Upload เสร็จสิ้น เราก็จะ ได้ไฟล์มาหนึ่งไฟล์แต่เรายังไม่สามารถใช้งานไฟล์นั้นได้ ซึ่งเราจะต้อง Decomplie เสียก่อนโดยการเลือกที่Toolsและ Decomplie ดังรูป

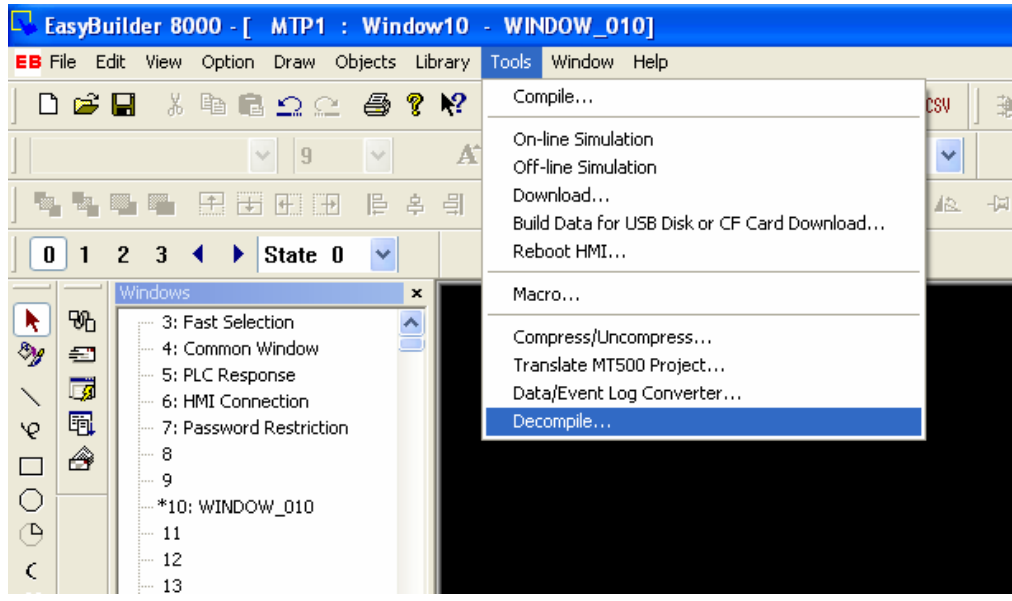

จากนั้นเราก็สามารถแก้ไขไฟล์ได้ตามปกติ

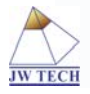

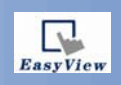

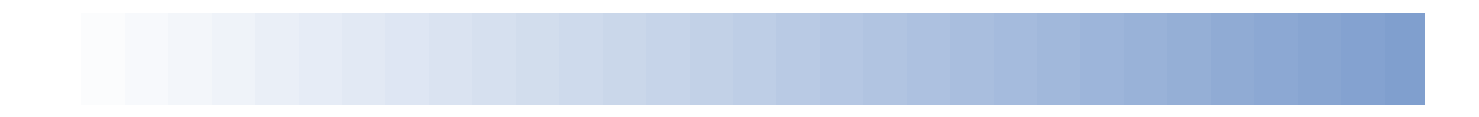

#### 7.2 Download

การ Download นั้นจะทำก็ต่อเมื่อต้องการ Download โปรแกรมลงในTouch screenซึ่งทำได้โดยการเลือกที่ สัญลักษณ์ 🛢

#### 8. Build Down Data for CF/USB Disk...

การDownload ProjectลงไปในTouch Screenนั้น สามารถทำได้หลายวิธีแต่ถ้าหากต้องการDownloadด้วยการใช้ CF Card หรือ USB นั้นเราจะต้องแปลงไฟล์เสียก่อนโดยคลิกเลือกที่ Build Down Data for CF/USB Disk...ที่ หน้าหลัก

| 🂐 Project N                          | anager    |                     |  |  |
|--------------------------------------|-----------|---------------------|--|--|
| HMI IP, Pas                          | sword —   |                     |  |  |
| Settir                               | ıgs       | Reboot HMI          |  |  |
| HMI IP :                             |           |                     |  |  |
| Editor                               |           |                     |  |  |
|                                      | EasyBuild | der 8000            |  |  |
|                                      | EasyCo    | nverter             |  |  |
| Recipe Editor                        |           |                     |  |  |
| Build Download Data for CF/ USB Disk |           |                     |  |  |
| Transfer —                           |           |                     |  |  |
| Down                                 | oad       | Upload              |  |  |
| -Simulation -                        |           |                     |  |  |
| On-line Sir                          | nulation  | Off-line Simulation |  |  |
|                                      |           |                     |  |  |
|                                      |           |                     |  |  |
|                                      |           | Exit                |  |  |

หลังจากนั้นเราก็จะได้ไฟล์มาหนึ่งไฟล์ที่สามารถนำไปDownload ผ่าน CF Card หรือ USBได้

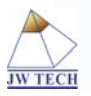

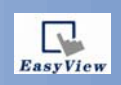

## THE END

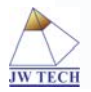

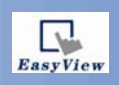